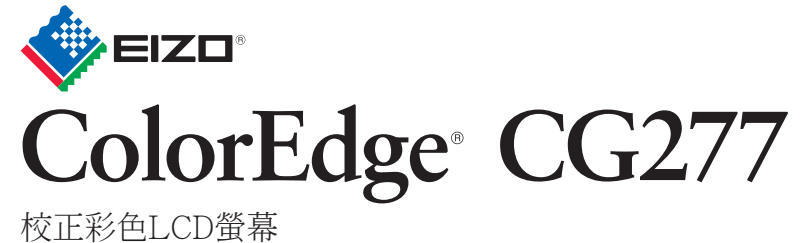

設定指南

#### 重要事項

請仔細閱儲存在光碟上的預防措施、本設定指南和使用者操作手冊,掌握如何安全、有效地使用本產品。

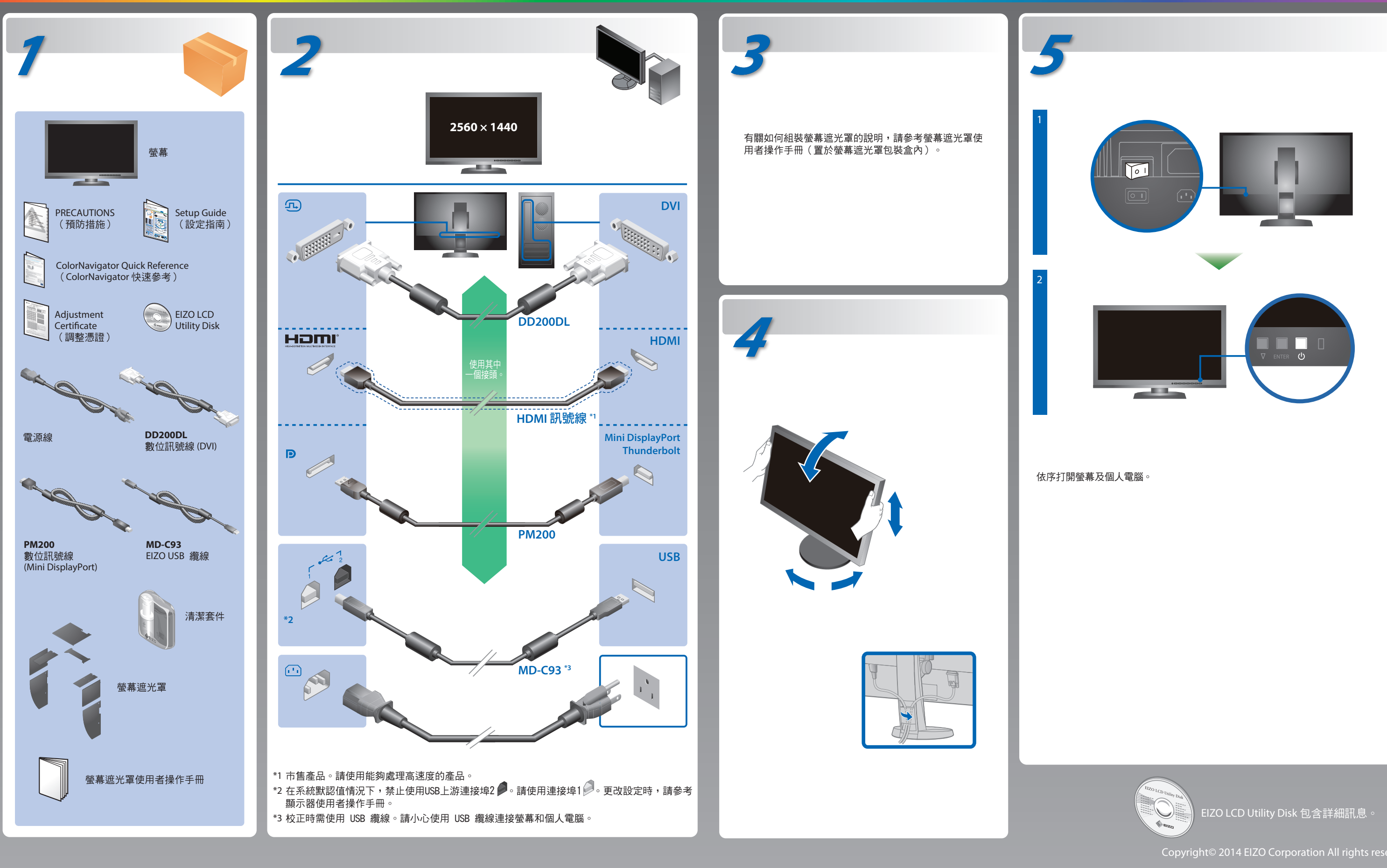

# ColorNavigator

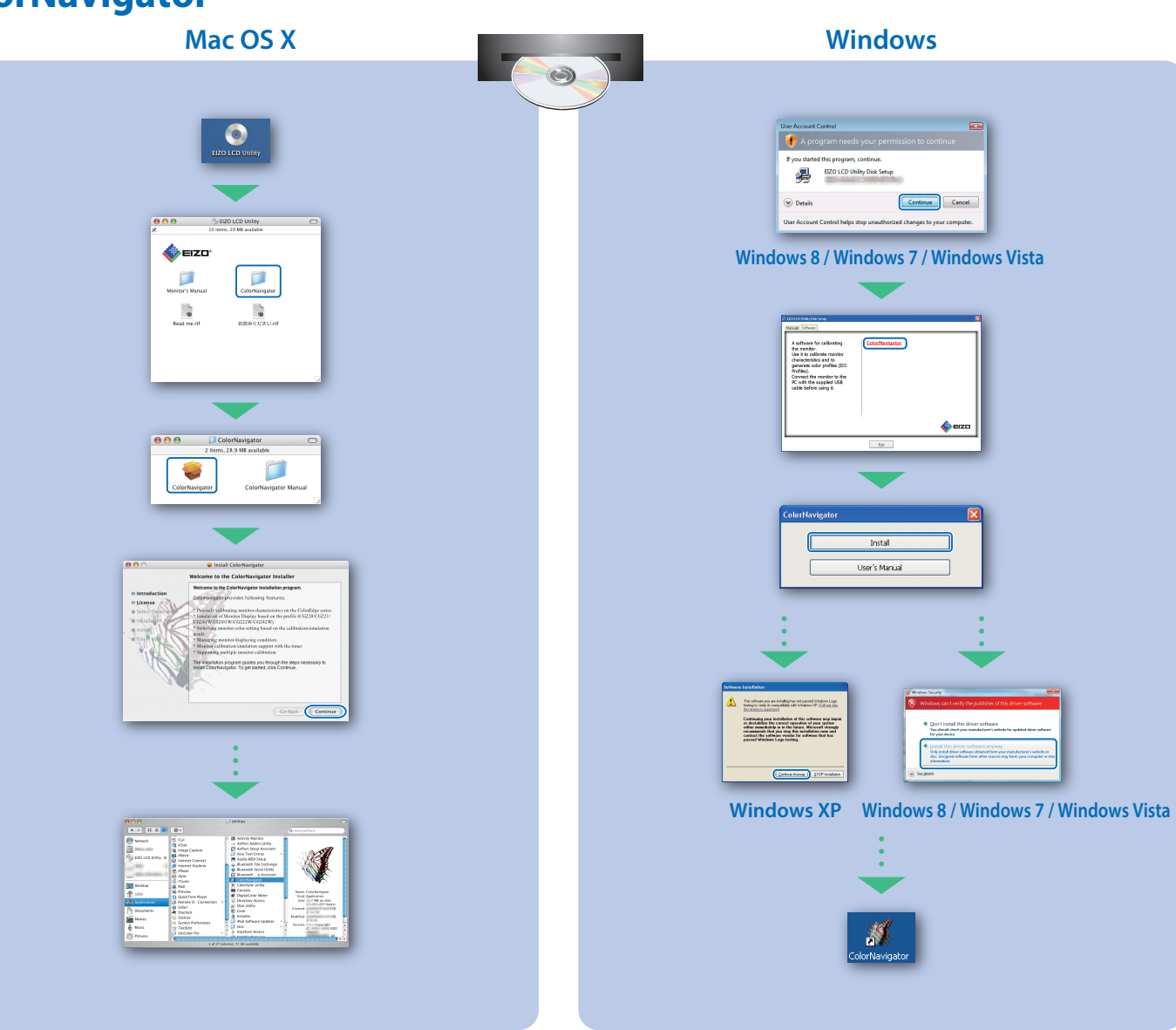

### 無畫面的問題 若已使用建議的修正方法後仍然無畫面顯示,請聯絡EIZO代理商。 問題 電源指示燈不亮。 電源指示燈顯示為藍色。 無畫面 電源指示燈顯示為橙色。 電源指示燈呈橙色與藍色閃爍。 當沒有訊號輸入時,此訊息會出現 例如: No Signal DisplayPort fH: 0,0kHz fV: 0.OHz 此訊息表示輸入訊號在指定的頻率 這些訊息會出現。 範圍之外。(此類訊號頻率以紅色 顯示。) 例如: Digital fD: 100.0MHz fH: 100.0kHz fV: 70.0Hz

# **SelfCalibration**

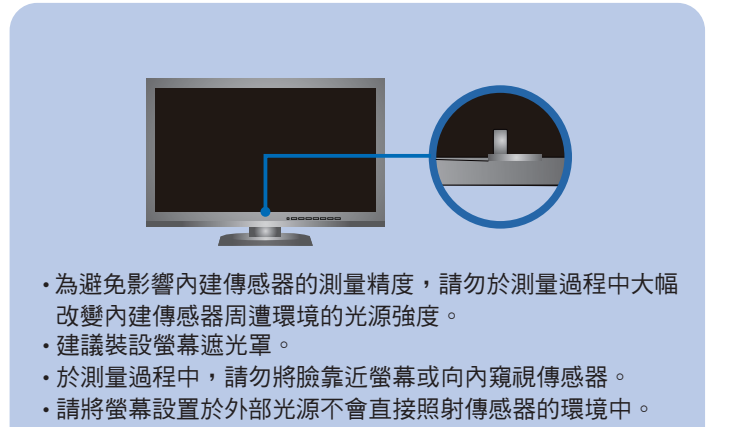

# 旋轉螢幕

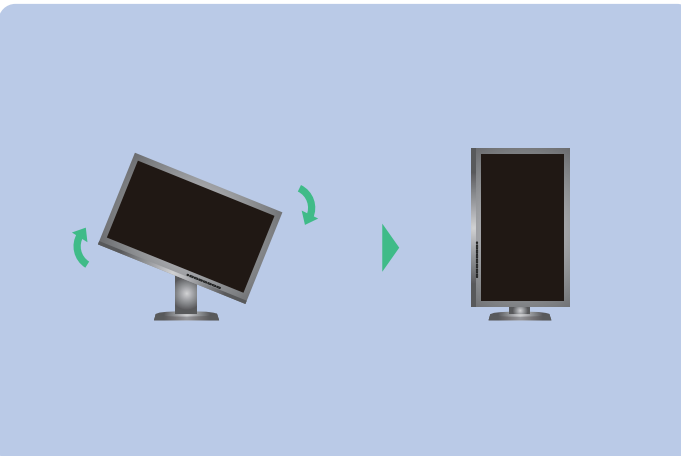

・若需要操作説明,請參考「快速參考」和 ColorNavigator 使用者操作手冊(儲存在光碟片上)。 ・SelfCalibration 的細節,請參照光碟片上的監視器用戶手冊。 原因和修正方法

・檢查電源線是否已正確連接。
・打開主電源開關。
・按 し。
・關閉主電源開關,數分鐘後再開機重試一次。

·將調整功能表的"亮度"及/或"增益"的各調整值設定提高。

・用 SIGNAL 切換輸入訊號。
 ・操作滑鼠或鍵盤。
 ・檢查個人電腦是否已開機。

• 使用 DisplayPort / HDMI 連接的裝置有問題。解決問題,關閉 螢幕電源,然後重新開機。請參考輸出裝置的 使用者操作手冊, 以取得詳細資訊。

・如左邊所示的訊息可能會出現,因為一些個人電腦開機後不會 立刻輸出訊號。
・檢查個人電腦是否已開機。
・檢查信號線是否已正確連接。
・用 SIGNAL 切換輸入訊號。

確認個人電腦是否配置為螢幕所需的解析度及垂直頻率。
重新啟動個人電腦。
使用顯示卡的公用程式軟體將模式改變到某個適當的模式。詳 情請參考顯示卡的操作手冊。
fD:時脈頻率
fH:水平掃描頻率
fV:垂直掃描頻率